## "非接触式"办税缴费事项清单及操作指南

发布时间: 2022年09月07日

| 序<br>号 | 税务事项名称                       | 网上办理方式 | 功能路径                                                                                |
|--------|------------------------------|--------|-------------------------------------------------------------------------------------|
| 1      | 一照一码户登记信息确认                  | 全程网上办  | 电子税务局:登录→【办税中心】→【综合信息报告】→【身<br>份信息报告】→【一照一码户登记信息确认】                                 |
| 2      | 两证整合个体工商户登记信息确认              | 全程网上办  | 电子税务局:登录→【办税中心】→【综合信息报告】→【身<br>份信息报告】→【两证整合个体工商户登记信息确认】                             |
| 3      | 两证整合个体工商户信息变更                | 全程网上办  | 电子税务局:登录→【办税中心】→【综合信息报告】→【身<br>份信息报告】→【两证整合个体工商户信息变更】                               |
| 4      | 一照一码户信息变更                    | 全程网上办  | 电子税务局: 登录→【办税中心】→【综合信息报告】→【身<br>份信息报告】→【一照一码户信息变更】                                  |
| 5      | 纳税人(扣缴义务人,含自然人)身份信息报告        | 全程网上办  | 电子税务局:登录→【办税中心】→【综合信息报告】→【身<br>份信息报告】                                               |
| 6      | 增值税一般纳税人登记                   | 全程网上办  | 电子税务局:登录→【办税中心】→【综合信息报告】→【资<br>格信息报告】→【增值税一般纳税人登记】                                  |
| 7      | 选择按小规模纳税人纳税的情况说明             | 全程网上办  | 电子税务局:登录→【办税中心】→【综合信息报告】→【资<br>格信息报告】→【选择按小规模纳税人纳税的情况说明】                            |
| 8      | 其他纳税人(扣缴义务人)身份信息变更           | 全程网上办  | 电子税务局:登录→【办税中心】→【综合信息报告】→【其<br>他纳税人(扣缴义务人)身份信息变更】                                   |
| 9      | 货物运输业小规模纳税人异地代开增值税专用发<br>票备案 | 全程网上办  | 电子税务局:登录→【办税中心】→【综合信息报告】→【资<br>格信息报告】→【货物运输业小规模纳税人异地代开增值税专<br>票备案】                  |
| 10     | 出口退(免)税企业备案信息报告              | 全程网上办  | 电子税务局:登录→【办税中心】→【综合信息报告】→【资<br>格信息报告】→【出口退(免)税企业资格信息报告】                             |
| 11     | 退税商店资格信息报告                   | 全程网上办  | 电子税务局:登录→【办税中心】→【综合信息报告】→【资<br>格信息报告】→【退税商店资格信息报告】                                  |
| 12     | 出口企业放弃退(免)税权报告               | 全程网上办  | 电子税务局:登录→【办税中心】→【综合信息报告】→【资<br>格信息报告】→【出口企业放弃退(免)税权报告】                              |
| 13     | 其他出口退(免)税备案                  | 全程网上办  | 电子税务局:登录→【办税中心】→【综合信息报告】→【资<br>格信息报告】→【集团公司成员企业备案】/【免税品经营企业<br>销售货物退税备案】/【边贸代理出口备案】 |
| 14     | 增值税适用加计抵减政策声明                | 全程网上办  | 电子税务局:登录→【办税中心】→【综合信息报告】→【资<br>格信息报告】→【适用加计抵减政策声明】/【适用 15%加计抵                       |

|    |                 |       | 减政策的声明】                                                                                    |
|----|-----------------|-------|--------------------------------------------------------------------------------------------|
| 15 | 存款账户账号报告        | 全程网上办 | 电子税务局:登录→【办税中心】→【综合信息报告】→【制<br>度信息报告】→【存款账户账号报告】                                           |
| 16 | 财务会计制度及核算软件备案报告 | 全程网上办 | 电子税务局:登录→【办税中心】→【综合信息报告】→【制<br>度信息报告】→【财务会计制度备案】                                           |
| 17 | 银税三方(委托)划缴协议    | 全程网上办 | 电子税务局:登录→【办税中心】→【综合信息报告】→【制<br>度信息报告】→【网签三方协议】                                             |
| 18 | 综合税源信息报告        | 全程网上办 | 电子税务局:登录→【办税中心】→【综合信息报告】→【税<br>源信息报告】→【综合税源信息报告】                                           |
| 19 | 环境保护税税源信息采集     | 全程网上办 | 电子税务局:登录→【办税中心】→【综合信息报告】→【税<br>源信息报告】→【环境保护税源信息采集】                                         |
| 20 | 增量房房源信息报告       | 全程网上办 | 电子税务局:登录→【办税中心】→【综合信息报告】→【税<br>源信息报告】→【増量房房源信息报告】                                          |
| 21 | 水资源税税源信息报告      | 全程网上办 | 电子税务局:登录→【办税中心】→【综合信息报告】→【税<br>源信息报告】→【水资源税税源信息报告】                                         |
| 22 | 建筑业项目报告         | 全程网上办 | 电子税务局:登录→【办税中心】→【综合信息报告】→【税<br>源信息报告】→【建筑业项目报告】                                            |
| 23 | 注销建筑业项目报告       | 全程网上办 | 电子税务局:登录→【办税中心】→【综合信息报告】→【税<br>源信息报告】→【注销建筑业项目报告】                                          |
| 24 | 不动产项目报告         | 全程网上办 | 电子税务局:登录→【办税中心】→【综合信息报告】→【税<br>源信息报告】→【不动产项目报告】                                            |
| 25 | 注销不动产项目报告       | 全程网上办 | 电子税务局:登录→【办税中心】→【综合信息报告】→【税<br>源信息报告】→【注销不动产项目报告】                                          |
| 26 | 房地产税收一体化信息报告    | 全程网上办 | 电子税务局:登录→【办税中心】→【综合信息报告】→【税<br>源信息报告】→【土地出(转)让信息采集】/【税源申报明细<br>报告】/【增量房销售信息采集】/【存量房销售信息采集】 |
| 27 | 跨区域涉税事项报告       | 全程网上办 | 电子税务局:登录→【办税中心】→【综合信息报告】→【税<br>源信息报告】→【跨区域涉税事项报告】                                          |
| 28 | 跨区域涉税事项报验       | 全程网上办 | 电子税务局:登录→【办税中心】→【综合信息报告】→【税<br>源信息报告】→【跨区域涉税事项报验】                                          |
| 29 | 跨区域涉税事项信息反馈     | 全程网上办 | 电子税务局: 登录→【办税中心】→【综合信息报告】→【税<br>源信息报告】→【跨区域涉税事项信息反馈】                                       |
| 30 | 税收减免备案          | 全程网上办 | 电子税务局:登录→【办税中心】→【税收减免】→【税收减<br>免备案】→【税收减免备案(我要优惠)】                                         |
| 31 | 停业登记            | 全程网上办 | 电子税务局:登录→【办税中心】→【综合信息报告】→【状<br>态信息报告】→【停业登记】                                               |

| 32 | 复业登记                       | 全程网上办 | 电子税务局:登录→【办税中心】→【综合信息报告】→【状<br>态信息报告】→【复业登记】                        |
|----|----------------------------|-------|---------------------------------------------------------------------|
| 33 | 企业所得税清算报备                  | 全程网上办 | 电子税务局:登录→【办税中心】→【综合信息报告】→【状<br>态信息报告】→【企业所得税清算报备】                   |
| 34 | 税务注销即时办理                   | 全程网上办 | 电子税务局:登录→【办税中心】→【综合信息报告】→【状<br>态信息报告】→【税务注销即时办理】                    |
| 35 | 注销扣缴税款登记                   | 全程网上办 | 电子税务局:登录→【办税中心】→【综合信息报告】→【状<br>态信息报告】→【注销扣缴税款登记】                    |
| 36 | 发票遗失、损毁报告                  | 全程网上办 | 电子税务局:登录→【办税中心】→【综合信息报告】→【特<br>定涉税信息报告】→【发票遗失、损毁报告】                 |
| 37 | 税务证件增补发                    | 全程网上办 | 电子税务局:登录→【办税中心】→【综合信息报告】→【特<br>定涉税信息报告】→【税务证件增补发】                   |
| 38 | 文化事业建设费缴费信息报告              | 全程网上办 | 电子税务局:登录→【办税中心】→【综合信息报告】→【特<br>定涉税信息报告】→【文化事业建设费缴费信息报告】             |
| 39 | 发票票种核定                     | 全程网上办 | 电子税务局:登录→【办税中心】→【发票使用】→【发票使<br>用】→【发票票种核定】                          |
| 40 | 发票验(交)旧                    | 全程网上办 | 电子税务局:登录→【办税中心】→【发票使用】→【发票验<br>旧缴销】→【发票验(交)旧】                       |
| 41 | 红字增值税专用发票开具及作废             | 全程网上办 | 电子税务局:登录→【办税中心】→【发票使用】→【发票使<br>用】→【红字增值税专用发票开具申请】/【作废开具红字发票<br>信息表】 |
| 42 | 增值税税控系统专用设备变更发行            | 全程网上办 | 电子税务局:登录→【办税中心】→【发票使用】→【发票使<br>用】→【増值税税控系统专用设备变更发行】                 |
| 43 | 增值税预缴申报                    | 全程网上办 | 电子税务局:登录→【办税中心】→【税费申报及缴纳】→【增<br>消所综合申报】→【增值税预缴申报】                   |
| 44 | 增值税一般纳税人申报                 | 全程网上办 | 电子税务局:登录→【办税中心】→【税费申报及缴纳】→【增<br>消所综合申报】→【我要申报】                      |
| 45 | 原油天然气增值税申报                 | 全程网上办 | 电子税务局:登录→【办税中心】→【税费申报及缴纳】→【增<br>消所综合申报】→【原油天然气增值税申报】                |
| 46 | 增值税小规模纳税人申报                | 全程网上办 | 电子税务局:登录→【办税中心】→【税费申报及缴纳】→【增<br>消所综合申报】→【我要申报】                      |
| 47 | 航空运输企业年度清算申报               | 全程网上办 | 电子税务局:登录→【办税中心】→【税费申报及缴纳】→【增<br>消所综合申报】→【航空运输企业年度清算申报】              |
| 48 | 消费税申报                      | 全程网上办 | 电子税务局:登录→【办税中心】→【税费申报及缴纳】→【增<br>消所综合申报】→【我要申报】                      |
| 49 | 居民企业(查账征收)企业所得税月(季)度申<br>报 | 全程网上办 | 电子税务局:登录→【办税中心】→【税费申报及缴纳】→【增<br>消所综合申报】→【我要申报】                      |

| 50 | 居民企业(查账征收)企业所得税年度申报        | 全程网上办 | 电子税务局:登录→【办税中心】→【税费申报及缴纳】→【增<br>消所综合申报】→【2020年度企业所得税年度纳税申报】        |
|----|----------------------------|-------|--------------------------------------------------------------------|
| 51 | 居民企业(核定征收)企业所得税月(季)度申<br>报 | 全程网上办 | 电子税务局:登录→【办税中心】→【税费申报及缴纳】→【掉<br>消所综合申报】→【我要申报】                     |
| 52 | 居民企业(核定征收)企业所得税年度申报        | 全程网上办 | 电子税务局:登录→【办税中心】→【税费申报及缴纳】→【增<br>消所综合申报】→【2020年度企业所得税年度纳税申报】        |
| 53 | 清算企业所得税申报                  | 全程网上办 | 电子税务局:登录→【办税中心】→【税费申报及缴纳】→【增<br>消所综合申报】→【清算企业所得税申报】                |
| 54 | 企业所得税汇总纳税信息报告              | 全程网上办 | 电子税务局:登录→【办税中心】→【税费申报及缴纳】→【增<br>消所综合申报】→【企业所得税汇总纳税总分机构信息备案】        |
| 55 | 非居民企业企业所得税自行申报             | 全程网上办 | 电子税务局:登录→【办税中心】→【税费申报及缴纳】→【均<br>消所综合申报】→【非居民企业企业所得税自行申报】           |
| 56 | 非居民企业企业所得税预缴申报             | 全程网上办 | 电子税务局:登录→【办税中心】→【税费申报及缴纳】→【丸<br>消所综合申报】→【非居民企业企业所得税预缴申报】           |
| 57 | 非居民企业企业所得税年度申报             | 全程网上办 | 电子税务局:登录→【办税中心】→【税费申报及缴纳】→【丸<br>消所综合申报】→【非居民企业企业所得税年度申报】           |
| 58 | 关联业务往来年度报告申报               | 全程网上办 | 电子税务局:登录→【办税中心】→【税费申报及缴纳】→【丸<br>消所综合申报】→【关联业务往来年度报告申报】             |
| 59 | 扣缴企业所得税报告                  | 全程网上办 | 电子税务局: 登录→【办税中心】→【综合信息报告】→【资<br>格信息报告】→【扣缴企业所得税申报】                 |
| 60 | 车辆购置税申报                    | 全程网上办 | 电子税务局:登录→【办税中心】→【税费申报及缴纳】→【享<br>他申报】→【车购税申报】                       |
| 61 | 城镇土地使用税、房产税申报              | 全程网上办 | 电子税务局:登录→【办税中心】→【税费申报及缴纳】→【身<br>他申报】→选择申报表下拉列表中【城镇土地使用税、房产税<br>申报】 |
| 62 | 车船税申报                      | 全程网上办 | 电子税务局:登录→【办税中心】→【税费申报及缴纳】→【其<br>他申报】→选择申报表下拉列表中【车船税申报】             |
| 63 | 印花税申报                      | 全程网上办 | 电子税务局:登录→【办税中心】→【税费申报及缴纳】→【其<br>他申报】→【印花税申报】                       |
| 64 | 印花税票代售报告                   | 全程网上办 | 电子税务局:登录→【办税中心】→【税费申报及缴纳】→【享<br>他申报】→【印花税票代售报告】                    |
| 65 | 委托代征证券交易印花税报告              | 全程网上办 | 电子税务局:登录→【办税中心】→【税费申报及缴纳】→【享<br>他申报】→【委托代征证券交易印花税报告】               |
| 66 | 代扣代缴证券交易印花税申报              | 全程网上办 | 电子税务局:登录→【办税中心】→【税费申报及缴纳】→【享<br>他申报】→【代扣代缴证券交易印花税申报】               |
| 67 | 烟叶税申报                      | 全程网上办 | 电子税务局:登录→【办税中心】→【税费申报及缴纳】→【非<br>他申报】→下拉菜单中点击【烟叶税纳税申报】              |

| 68 | 耕地占用税申报          | 全程网上办 | 电子税务局:登录→【办税中心】→【税费申报及缴纳】→【其<br>他申报】→下拉菜单中点击【耕地占用税纳税申报】  |
|----|------------------|-------|----------------------------------------------------------|
| 69 | 契税申报             | 全程网上办 | 电子税务局:登录→【办税中心】→【税费申报及缴纳】→【其<br>他申报】→下拉菜单中点击【契税纳税申报】     |
| 70 | 资源税申报            | 全程网上办 | 电子税务局:登录→【办税中心】→【税费申报及缴纳】→【其<br>他申报】→下拉菜单中点击【资源税纳税申报表】   |
| 71 | 水资源税申报           | 全程网上办 | 电子税务局:登录→【办税中心】→【税费申报及缴纳】→【其<br>他申报】→【水资源税申报】            |
| 72 | 土地增值税预征申报        | 全程网上办 | 电子税务局:登录→【办税中心】→【税费申报及缴纳】→【其<br>他申报】→下拉菜单中点击【土地增值税纳税申报】  |
| 73 | 房地产项目尾盘销售土地增值税申报 | 全程网上办 | 电子税务局:登录→【办税中心】→【税费申报及缴纳】→【其<br>他申报】→下拉菜单中点击【土地增值税纳税申报四】 |
| 74 | 其他情况土地增值税申报      | 全程网上办 | 电子税务局:登录→【办税中心】→【税费申报及缴纳】→【增<br>消所综合申报】→【其他申报】           |
| 75 | 土地增值税清算申报        | 全程网上办 | 电子税务局:登录→【办税中心】→【税费申报及缴纳】→【增<br>消所综合申报】→【其他申报】           |
| 76 | 环境保护税一般申报        | 全程网上办 | 电子税务局:登录→【办税中心】→【税费申报及缴纳】→【其<br>他申报】→【环保税申报】             |
| 77 | 环境保护税抽样测算及按次申报   | 全程网上办 | 电子税务局:登录→【办税中心】→【税费申报及缴纳】→【其<br>他申报】→【环保税申报】             |
| 78 | 附加税(费)申报         | 全程网上办 | 电子税务局:登录→【办税中心】→【税费申报及缴纳】→【增<br>消所综合申报】→【我要申报】           |
| 79 | 文化事业建设费申报        | 全程网上办 | 电子税务局:登录→【办税中心】→【税费申报及缴纳】→【非<br>税收入申报】→【文化事业建设费申报】       |
| 80 | 废弃电器电子产品处理基金申报   | 全程网上办 | 电子税务局:登录→【办税中心】→【税费申报及缴纳】→【非<br>税收入申报】→【废弃电器电子产品处理基金申报】  |
| 81 | 石油特别收益金申报        | 全程网上办 | 电子税务局:登录→【办税中心】→【税费申报及缴纳】→【非<br>税收入申报】→【石油特别收益金申报】       |
| 82 | 油价调控风险准备金申报      | 全程网上办 | 电子税务局:登录→【办税中心】→【税费申报及缴纳】→【非<br>税收入申报】→【油价调控风险准备金申报】     |
| 83 | 残疾人就业保障金申报       | 全程网上办 | 电子税务局:登录→【办税中心】→【税费申报及缴纳】→【增<br>消所综合申报】→【其他申报】           |
| 84 | 非税收入通用申报         | 全程网上办 | 电子税务局:登录→【办税中心】→【税费申报及缴纳】→【非<br>税收入申报】→【非税收入通用申报】        |
| 85 | 通用申报(税及附征税费)     | 全程网上办 | 电子税务局:登录→【办税中心】→【税费申报及缴纳】→【增<br>消所综合申报】→【通用申报(税及附征税费)】   |

| 86  | 定期定额户自行申报             | 全程网上办 | 电子税务局:登录→【办税中心】→【税费申报及缴纳】→【增<br>消所综合申报】→【定期定额户自行申报】                 |
|-----|-----------------------|-------|---------------------------------------------------------------------|
| 87  | 委托代征报告                | 全程网上办 | 电子税务局:登录→【办税中心】→【税费申报及缴纳】→【增<br>消所综合申报】→【委托代征报告】                    |
| 88  | 房产交易申报                | 全程网上办 | 电子税务局:登录→【办税中心】→【税费申报及缴纳】→【其<br>他申报】→【房产交易申报】                       |
| 89  | 申报错误更正                | 全程网上办 | 电子税务局:登录→【办税中心】→【税费申报及缴纳】→【增<br>消所综合申报】→【申报错误更正】                    |
| 90  | 申报作废                  | 全程网上办 | 电子税务局:登录→【办税中心】→【税费申报及缴纳】→【增<br>消所综合申报】→【申报作废】                      |
| 91  | 逾期申报                  | 全程网上办 | 电子税务局:登录→【办税中心】→【税费申报及缴纳】→【增<br>消所综合申报】→【逾期申报】                      |
| 92  | 财务报表数据转换              | 全程网上办 | 电子税务局:登录→【办税中心】→【税费申报及缴纳】→【增<br>消所综合申报】→【财务报表报送】                    |
| 93  | 财务报表报送与信息采集(企业会计准则)   | 全程网上办 | 电子税务局:登录→【办税中心】→【税费申报及缴纳】→【增<br>消所综合申报】→【财务报表报送】                    |
| 94  | 财务报表报送与信息采集(小企业会计准则)  | 全程网上办 | 电子税务局:登录→【办税中心】→【税费申报及缴纳】→【增<br>消所综合申报】→【财务报表报送】                    |
| 95  | 财务报表报送与信息采集(企业会计制度)   | 全程网上办 | 电子税务局:登录→【办税中心】→【税费申报及缴纳】→【增<br>消所综合申报】→【财务报表报送】                    |
| 96  | 财务报表报送与信息采集(政府会计准则制度) | 全程网上办 | 电子税务局:登录→【办税中心】→【税费申报及缴纳】→【增<br>消所综合申报】→【财务报表报送】                    |
| 97  | 财务报表报送与信息采集(其他会计制度)   | 全程网上办 | 电子税务局:登录→【办税中心】→【税费申报及缴纳】→【增<br>消所综合申报】→【财务报表报送】                    |
| 98  | 企业集团合并财务报表报送与信息采集     | 全程网上办 | 电子税务局:登录→【办税中心】→【税费申报及缴纳】→【增<br>消所综合申报】→【财务报表报送】                    |
| 99  | 税收统计调查数据采集            | 全程网上办 | 电子税务局:登录→【办税中心】→【税费申报及缴纳】→【申<br>报辅助信息报告】→【税收统计调查数据采集】               |
| 100 | 税收重点税源补充信息采集          | 全程网上办 | 电子税务局:登录→【办税中心】→【税费申报及缴纳】→【税<br>收统计调查数据采集】→【重点税源企业数据采集】             |
| 101 | 对外合作开采石油企业信息采集        | 全程网上办 | 电子税务局:登录→【办税中心】→【税费申报及缴纳】→【申<br>报辅助信息报告】→【对外合作开采石油企业信息采集】           |
| 102 | 欠税人处置不动产或者大额资产报告      | 全程网上办 | 电子税务局:登录→【办税中心】→【税费申报及缴纳】→【申<br>报辅助信息报告】→【欠税人处置不动产或者大额资产报告】         |
| 103 | 境内机构和个人发包工程作业或劳务项目备案  | 全程网上办 | 电子税务局:登录→【办税中心】→【税费申报及缴纳】→【申<br>报辅助信息报告】→【境内机构和个人发包工程作业或劳务项<br>目备案】 |

| 104 | 税费缴纳              | 全程网上办 | 电子税务局:登录→【办税中心】→【税费申报及缴纳】→【增<br>消所综合申报】→【税费缴纳】                                                                                               |
|-----|-------------------|-------|----------------------------------------------------------------------------------------------------|
| 105 | 开具税收完税证明          | 全程网上办 | 电子税务局: 登录→【办税中心】→【证明开具】→【开具税<br>收完税证明】                                                                                                    |
| 106 | 转开印花税票销售凭证        | 全程网上办 | 电子税务局:登录→【办税中心】→【证明开具】→【转开印<br>花税销售凭证】                                                                                                    |
| 107 | 转开税收缴款书(出口货物劳务专用) | 全程网上办 | 电子税务局:登录→【办税中心】→【证明开具】→【转开税<br>收缴款书(出口货物劳务专用)】                                                                                               |
| 108 | 中国税收居民身份证明开具      | 全程网上办 | 电子税务局:登录→【办税中心】→【证明开具】→【开具中<br>国税收居民身份证明】                                                                                                    |
| 109 | 服务贸易等项目对外支付税务备案   | 全程网上办 | 电子税务局:登录→【办税中心】→【证明开具】→【服务贸<br>易等项目对外支付税务备案】                                                                                                 |
| 110 | 出口退(免)税证明开具       | 全程网上办 | 电子税务局:登录→【办税中心】→【证明开具】→【出口退<br>(免)税相关证明开具】→【代理出口货物证明开具】/【中标<br>证明通知书开具】/【代理进口货物证明开具】/【出口货物退<br>运己补税(未退税)证明开具】/【出口货物转内销证明开具】<br>/【委托出口货物证明开具】 |
| 111 | 来料加工免税证明及核销办理     | 全程网上办 | 电子税务局:登录→【办税中心】→【证明开具】→【出口退<br>(免)税相关证明开具】→【来料加工免税证明开具】/【来料<br>加工免税证明核销】                                                                     |
| 112 | 出口卷烟相关证明及免税核销办理   | 全程网上办 | 电子税务局:登录→【办税中心】→【证明开具】→【出口退<br>(免)税相关证明开具】→【准予免税购进出口卷烟证明开具】<br>/【出口烟卷已免税证明开具】                                                                |
| 113 | 作废出口退(免)税证明       | 全程网上办 | 电子税务局:登录→【办税中心】→【证明开具】→【出口退<br>(免)税相关证明开具】→【作废出口退(免)税证明】                                                                                     |
| 114 | 补办出口退(免)税证明       | 全程网上办 | 电子税务局:登录→【办税中心】→【证明开具】→【出口退<br>(免)税相关证明开具】→【补办出口退(免)税证明】                                                                                     |
| 115 | 开具中央非税收入统一票据      | 全程网上办 | 电子税务局:登录→【办税中心】→【证明开具】→【开具中<br>央非税收入统一票据】                                                                                                    |
| 116 | 企业印制发票审批          | 全程网上办 | 电子税务局:登录→【办税中心】→【税务行政许可】→【企<br>业印制发票审批】                                                                                                    |
| 117 | 对纳税人延期缴纳税款核准      | 全程网上办 | 电子税务局:登录→【办税中心】→【税务行政许可】→【对<br>纳税人延期缴纳税款核准】                                                                                                  |
| 118 | 对纳税人延期申报核准        | 全程网上办 | 电子税务局:登录→【办税中心】→【税务行政许可】→【对<br>纳税人延期申报核准】                                                                                                    |
| 119 | 对纳税人变更纳税定额的核准     | 全程网上办 | 电子税务局:登录→【办税中心】→【税务行政许可】→【对<br>纳税人变更纳税定额的核准】                                                                                                 |

| 120 | 增值税专用发票(增值税税控系统)最高开票限<br>额审批    | 全程网上办 | 电子税务局:登录→【办税中心】→【税务行政许可】→【增<br>值税专用发票(增值税税控系统)最高开票限额审批】    |
|-----|---------------------------------|-------|------------------------------------------------------------|
| 121 | 对采取实际利润额预缴以外的其他企业所得税预<br>缴方式的核定 | 全程网上办 | 电子税务局:登录→【办税中心】→【税务行政许可】→【对<br>采取实际利润额预缴以外的其他企业所得税预缴方式的核定】 |
| 122 | 变更税务行政许可                        | 全程网上办 | 电子税务局:登录→【办税中心】→【税务行政许可】→【变<br>更税务行政许可】                    |
| 123 | 税收减免核准                          | 全程网上办 | 电子税务局:登录→【办税中心】→【税收减免】→【税收减<br>免核准】→【税收减免核准】               |
| 124 | 定期定额户申请核定及调整定额                  | 全程网上办 | 电子税务局:登录→【办税中心】→【核定管理】→【定期定<br>额户申请核定及调整定额】                |
| 125 | 农产品增值税进项税额扣除标准核定                | 全程网上办 | 电子税务局:登录→【办税中心】→【核定管理】→【农产品<br>增值税进项税额扣除标准核定申请】            |
| 126 | 误收多缴退抵税                         | 全程网上办 | 电子税务局:登录→【办税中心】→【一般退(抵)税管理】<br>→【误收多缴退抵税】                  |
| 127 | 入库减免退抵税                         | 全程网上办 | 电子税务局:登录→【办税中心】→【一般退(抵)税管理】<br>→【入库减免退抵税】                  |
| 128 | 汇算清缴结算多缴退抵税                     | 全程网上办 | 电子税务局:登录→【办税中心】→【一般退(抵)税管理】<br>→【汇算清缴结算多缴退抵税】              |
| 129 | 车辆购置税退税                         | 全程网上办 | 电子税务局:登录→【办税中心】→【一般退(抵)税管理】<br>→【车辆购置税退税】                  |
| 130 | 车船税退抵税                          | 全程网上办 | 电子税务局:登录→【办税中心】→【一般退(抵)税管理】<br>→【车船税退抵税】                   |
| 131 | 增值税期末留抵税额退税                     | 全程网上办 | 电子税务局:登录→【办税中心】→【一般退(抵)税管理】<br>→【增值税期末留抵税额退税】              |
| 132 | 石脑油、燃料油消费税退税                    | 全程网上办 | 电子税务局:登录→【办税中心】→【一般退(抵)税管理】<br>→【石脑油、燃料油消费税退税】             |
| 133 | 逾期增值税抵扣凭证抵扣管理                   | 全程网上办 | 电子税务局:登录→【办税中心】→【增值税抵扣凭证管理】<br>→【逾期增值税抵扣凭证抵扣管理】            |
| 134 | 未按期申报抵扣增值税扣税凭证抵扣管理              | 全程网上办 | 电子税务局:登录→【办税中心】→【增值税抵扣凭证管理】<br>→【未按期申报抵扣增值税扣税凭证抵扣管理】       |
| 135 | 出口货物劳务免退税申报核准                   | 全程网上办 | 电子税务局: 登录→【办税中心】→【出口退税管理】                                  |
| 136 | 外贸企业外购应税服务免退税申报核准               | 全程网上办 | 电子税务局:登录→【办税中心】→【出口退税管理】                                   |
| 137 | 外贸综合服务企业代办退税申报核准                | 全程网上办 | 电子税务局: 登录→【办税中心】→【出口退税管理】                                  |
| 138 | 购进自用货物免退税申报核准                   | 全程网上办 | 电子税务局: 登录→【办税中心】→【出口退税管理】                                  |
| 139 | 出口已使用过设备免退税申报核准                 | 全程网上办 | 电子税务局:登录→【办税中心】→【出口退税管理】                                   |

| 140 | 退税代理机构结算核准           | 全程网上办   | 电子税务局: 登录→【办税中心】→【出口退税管理】                                                                                           |
|-----|----------------------|---------|----------------------------------------------------------------------------------------------------|
| 141 | 航天发射业务免退税申报核准        | 全程网上办   | 电子税务局:登录→【办税中心】→【出口退税管理】                                                                                            |
| 142 | 生产企业出口非自产货物消费税退税申报核准 | 全程网上办   | 电子税务局: 登录→【办税中心】→【出口退税管理】                                                                                           |
| 143 | 出口货物劳务免抵退税申报核准       | 全程网上办   | 电子税务局: 登录→【办税中心】→【出口退税管理】                                                                                           |
| 144 | 增值税零税率应税服务免抵退税申报核准   | 全程网上办   | 电子税务局:登录→【办税中心】→【出口退税管理】                                                                                            |
| 145 | 生产企业进料加工业务免抵退税核销     | 全程网上办   | 电子税务局: 登录→【办税中心】→【出口退税管理】                                                                                           |
| 146 | 出口退(免)税凭证信息查询申请      | 全程网上办   | 电子税务局:登录→【办税中心】→【出口退税管理】                                                                                            |
| 147 | 出口退税资料报送与信息采集        | 全程网上办   | 电子税务局:登录→【办税中心】→【出口退税管理】                                                                                            |
| 148 | 纳税信用补评               | 全程网上办   | 电子税务局:登录→【办税中心】→【纳税信用】→【纳税信<br>用补评】                                                                                 |
| 149 | 纳税信用复评               | 全程网上办   | 电子税务局:登录→【办税中心】→【纳税信用】→【纳税信<br>用复评】                                                                                 |
| 150 | 延(分)期缴纳罚款申请审批        | 全程网上办   | 电子税务局:登录→【办税中心】→【其他服务事项】→【法<br>律追责与救济事项】→【延(分)期缴纳罚款申请审批】                                                            |
| 151 | 涉税专业服务协议信息采集         | 全程网上办   | 电子税务局:登录→【办税中心】→【涉税专业服务机构管理】<br>→【其他涉税专业服务机构管理】→【涉税专业服务协议信息<br>采集】                                                  |
| 152 | 涉税专业服务协议信息变更及终止      | 全程网上办   | 电子税务局:登录→【办税中心】→【涉税专业服务机构管理】<br>→【其他涉税专业服务机构管理】→【涉税专业服务协议信息<br>变更及终止】                                               |
| 153 | 涉税专业服务业务信息采集         | 全程网上办   | 电子税务局:登录→【办税中心】→【涉税专业服务机构管理】<br>→【其他涉税专业服务机构管理】→【涉税专业服务业务信息<br>采集(专项业务报告要素信息采集表)】/【涉税专业服务业务<br>信息采集(年度涉税专业服务总体情况表)】 |
| 154 | 涉税专业服务机构(人员)基本信息采集   | 全程网上办   | 电子税务局:登录→【办税中心】→【涉税专业服务机构管理】<br>→【其他涉税专业服务机构管理】→【涉税专业服务机构(人<br>员)基本信息采集】                                            |
| 155 | 合并分立报告               | 线上线下融合办 | 电子税务局: 登录→【办税中心】→【综合信息报告】→【状<br>态信息报告】→【合并分立报告】                                                                     |
| 156 | 一照一码户清税申报            | 线上线下融合办 | 电子税务局:登录→【办税中心】→【综合信息报告】→【状<br>态信息报告】→【一照一码户清税申报】                                                                   |
| 157 | 两证整合个体工商户清税申报        | 线上线下融合办 | 电子税务局:登录→【办税中心】→【综合信息报告】→【状<br>态信息报告】→【两证整合个体工商户清税申报】                                                               |
| 158 | 注销税务登记               | 线上线下融合办 | 电子税务局: 登录→【办税中心】→【综合信息报告】→【状<br>态信息报告】→【注销税务登记】                                                                     |
| 159 | 发票领用                 | 全程网上办   | 电子税务局: 登录→【办税中心】→【发票使用】→【发票使                                                                                        |

|     |                     |         | 用】→【发票领用】                                                                                                    |
|-----|---------------------|---------|----------------------------------------------------------------------------------------------------|
| 160 | 代开增值税专用发票           | 全程网上办   | 电子税务局:登录→【办税中心】→【发票使用】→【发票代<br>开】→【代开增值税专用发票】                                                                                                    |
| 161 | 代开增值税普通发票           | 全程网上办   | 电子税务局:登录→【办税中心】→【发票使用】→【发票代<br>开】→【代开增值税普通发票】                                                                                                    |
| 162 | 代开发票作废              | 全程网上办   | 电子税务局:登录→【办税中心】→【发票使用】→【发票代<br>开】→【代开发票作废】                                                                                                    |
| 163 | 发票缴销                | 全程网上办   | 电子税务局:登录→【办税中心】→【发票使用】→【发票验<br>旧缴销】→【发票缴销】                                                                                                    |
| 164 | 特别纳税调整数据采集          | 线上线下融合办 | 电子税务局:登录→【办税中心】→【税费申报及缴纳】→【申<br>报辅助信息报告】→【特别纳税调整数据采集】                                                                                                    |
| 165 | 税务代保管资金收取           | 线上线下融合办 | 电子税务局:登录→【办税中心】→【其他服务事项】→【税<br>务代保管资金收取】→【税务代保管资金收取】                                                                                                    |
| 166 | 纳税担保申请确认            | 线上线下融合办 | 电子税务局:登录→【办税中心】→【其他服务事项】→【法<br>律追责与救济事项】→【纳税担保申请】                                                                                                    |
| 167 | 复议申请                | 线上线下融合办 | 电子税务局:登录→【互动中心】→【权益保护】→【行政救<br>济】→【税务行政复议申请】                                                                                                    |
| 168 | 赔偿申请                | 线上线下融合办 | 电子税务局: 登录→【互动中心】→【权益保护】→【行政救<br>济】→【税务行政赔偿申请】                                                                                                    |
| 169 | 税务行政补偿              | 线上线下融合办 | 电子税务局:登录→【互动中心】→【权益保护】→【行政救<br>济】→【税务行政补偿申请】                                                                                                    |
| 170 | 中国居民(国民)申请启动的相互协商程序 | 线上线下融合办 | 电子税务局:登录→【互动中心】→【权益保护】→【行政救<br>济】→【税收协定相互协商程序申请】                                                                                                    |
| 171 | 税务师事务所行政登记          | 全程网上办   | 电子税务局:登录→【办税中心】→【涉税专业服务机构管理】<br>→【税务师事务所管理】→【税务师事务所行政登记】                                                                                                    |
| 172 | 税务师事务所行政登记变更及终止     | 全程网上办   | 电子税务局:登录→【办税中心】→【涉税专业服务机构管理】<br>→【税务师事务所管理】→【税务师事务所行政登记变更】/<br>【税务师事务所行政登记终止】                                                                                                    |
| 173 | 逾期抄报税远程解锁税控设备       | 全程网上办   | 开票系统(票字版):数据管理-汇总上传-上报汇总-电子税务<br>局更正申报-再次登录开票系统-数据管理-汇总上传-返写监<br>控。<br>开票系统(税务Ukey版):数据管理-汇总上传-上报汇总-电<br>子税务局更正申报-再次登录开票系统-数据管理-汇总上传-返<br>写监控。<br>开票系统(金税盘版):登录开票软件自动汇总上传-电子税务<br>局更正申报-登录开票软件自动解锁。 |

| 174 | 专项附加扣除信息采集                   | 全程网上办 | <ul> <li>个人所得税 APP:登录→【我要办税】→【专项附加扣除填报】</li> <li>→【扣除年度】→【子女教育】/【继续教育】/【大病医疗】/</li> <li>【子女教育】/【住房贷款利息】/【住房租金】/【赡养老人】</li> <li>自然人电子税务局 web 端:登录→【我要办税】→【专项附加</li> <li>扣除填报】→选择需要填写的扣除项目→【扣除年度】录入相</li> <li>共信息。</li> <li>自然人电子税务局(扣缴端):登录→【人员信息采集】填写</li> <li>并报送人员信息→【专项附加扣除信息采集】→【添加】选择</li> <li>人员并填写相关信息并保存(或【导入】→【模板下载】填写</li> <li>→【导入】→【导入文件】)→【报送】。</li> </ul> |
|-----|------------------------------|-------|----------------------------------------------------------------------------------------------------|
| 175 | 综合所得个人所得税代扣代缴(预扣预缴)申报        | 全程网上办 | 自然人电子税务局(扣缴端):登录→【人员信息采集】→【专<br>项附加扣除信息填报】→【综合所得申报】→【收入及减除填<br>写】→【税款计算】→【附表填写】→【申报表报送】→【税<br>款缴纳】                                                                                                    |
| 176 | 扣缴义务人集中办理综合所得个人所得税汇算清<br>缴申报 | 全程网上办 | 自然人电子税务局 web 端:登录→【单位办税】→【集中申报】<br>→【报表填写】→【退税申报】/【税款缴纳】                                                                                                    |
| 177 | 综合所得个人所得税年度自行申报              | 全程网上办 | 个人所得税 APP: 登录→【我要办税】→【税费申报】→【综<br>合所得年度汇算】。<br>自然人电子税务局 web: 登录→【我要办税】→【税费申报】<br>→【综合所得申报】→【年度汇算(仅取得境内综合所得适用)】<br>/【年度汇算(取得境外所得适用)】                                                                                                    |
| 178 | 综合所得个人所得税年度汇算委托代理申报          | 全程网上办 | 自然人电子税务局 web 端: 【代理办税】→【委托管理】→【接<br>受委托】→【报表填报】→【退税申请】/【税款缴纳】                                                                                                    |
| 179 | 经营所得个人所得税月(季)度申报(A 表)        | 全程网上办 | 自然人电子税务局 web 端: 登录→【我要办税】→【税费申报】<br>→【经营所得申报】→【经营所得(A 表)】。<br>自然人电子税务局(扣缴端): 登录→【生产经营】→【单位<br>信息】→【申报管理】→【征收方式】、【投资者信息】更新<br>→【代扣代缴】→【人员信息采集】添加并报送投资者信息→<br>【生产经营】→【预缴纳税申报】→【网上报税】→【网上申<br>报】→【税款缴纳】。                                                                                                    |
| 180 | 经营所得个人所得税年度申报(B 表)           | 全程网上办 | 自然人电子税务局 web 端: 登录→【我要办税】→【税费申报】<br>→【经营所得申报】→【经营所得(B表)】。<br>自然人电子税务局(扣缴端): 登录→【生产经营】→【单位<br>信息】→【申报管理】→【征收方式】、【投资者信息】更新<br>→【代扣代缴】→【人员信息采集】添加并报送投资者信息→<br>【生产经营】→【年度汇缴申报】→【网上报税】→【网上申<br>报】→【税款缴纳】。                                                                                                    |
| 181 | 多处经营所得个人所得税汇总年度申报(C表)        | 全程网上办 | 自然人电子税务局 web 端: 登录→【我要办税】→【税费申报】<br>→【经营所得申报】→【经营所得(C 表)】                                                                                                    |
| 182 | 限售股转让所得个人所得税扣缴申报             | 全程网上办 | 自然人电子税务局(扣缴端):登录→【人员信息采集】→【限<br>售股所得申报】→【收入及减除填写】→【申报表报送】→【税                                                                                                    |

|     |                                                       |       | 款缴纳】                                                                                                    |
|-----|-------------------------------------------------------|-------|----------------------------------------------------------------------------------------------------|
| 183 | 转增股本分期纳税,股权激励、技术成果投资入<br>股递延纳税、科技成果转化现金奖励等个人所得<br>税备案 | 全程网上办 | 自然人电子税务局(扣缴端):登录→【人员信息采集】→【优<br>惠备案】→【分期缴纳】/【递延纳税】/【科技成果转化暂不<br>征收】/【科技成果转化现金奖励】→【添加】→【发送申报】                                                                                                    |
| 184 | 非居民个人所得税代扣代缴申报                                        | 全程网上办 | 自然人电子税务局(扣缴端):登录→【人员信息采集】→【境<br>外人员】→【非居民所得申报】→【收入及减除填写】→【附<br>表填写】→【申报表报送】→【税款缴纳】                                                                                                    |
| 185 | 集中办理综合所得个人所得税汇算清缴缴款                                   | 全程网上办 | 自然人电子税务局 web 端:登录→【单位办税】→【集中申报】<br>→【报表填写】→【退税申报】/【税款缴纳】                                                                                                    |
| 186 | 个人所得税扣缴手续费申请                                          | 全程网上办 | 自然人电子税务局(扣缴端):登录→【退付手续费核定】→<br>【获取结报单】→【勾选单户核定清册】→【确认结报单】→<br>【申请退库】                                                                                                    |
| 187 | 开具个人所得税完税记录                                           | 全程网上办 | 个人的完税证明:自然人电子税务局 web 端:登录→【特色应<br>用】→【纳税记录开具】<br>单位完税证明:自然人电子税务局(扣缴端):登录→【查询<br>统计】→【缴税记录查询】→【完税证明开具】                                                                                                    |
| 188 | 个人所得税异议申诉("被收入""被任职""被<br>财务")                        | 全程网上办 | <ul> <li>"被收入": 个人所得税 APP: 登录→【我要查询】→【申报信息查询】→【收入纳税明细查询】→【查询】→【申诉】。</li> <li>自然人电子税务局 web 端: 登录→【特色应用】→【申报收入查询】→【发起申诉】。</li> <li>"被任职": 个人所得税 APP: 登录→【个人中心】→【任职 受雇信息】→【"被任职"单位】→【申诉】。</li> <li>自然人电子税务局 web 端: 登录→【个人信息管理】→【任职 受雇信息】→【"被任职"单位】→【申诉】。</li> <li>"被财务": 个人所得税 APP: 登录→【个人信息管理】→【任职 办税授权】→【"被财务"单位】→【申诉】。</li> <li>自然人电子税务局 web 端: 登录→【个人信息管理】→【办税 权限管理】→【企业办税授权】→【"被财务"单位】→【申 诉】。</li> </ul> |
| 189 | 跨境应税行为免征增值税报告                                         | 全程网上办 | 电子税务局:登录→【办税中心】→【税收减免】→【税收减<br>免备案】→【对跨境应税行为免征增值税报告】                                                                                                    |
| 190 | 增值税纳税人放弃免(减)税权声明                                      | 全程网上办 | 电子税务局:登录→【办税中心】→【税收减免】→【税收减<br>免备案】→【増值税纳税人放弃免(减)税权声明】                                                                                                    |
| 191 | 农产品增值税进项税额扣除标准备案                                      | 全程网上办 | 电子税务局:登录→【办税中心】→【税费申报及缴纳】→【申<br>报辅助信息报告】→【农产品增值税进项税额扣除标准备案】                                                                                                    |
| 192 | 软件和集成电路产业企业所得税优惠事项资料采<br>集                            | 全程网上办 | 电子税务局:登录→【办税中心】→【税费申报及缴纳】→【申<br>报辅助信息报告】→【软件和集成电路产业企业所得税优惠事<br>项资料采集】                                                                                                    |
| 193 | 定期定额户申请终止定期定额征收方式                                     | 全程网上办 | 电子税务局:登录→【办税中心】→【核定管理】→【定期定                                                                                                    |

|     |                                |       | 额户申请终止定期定额征收方式】                                                           |
|-----|--------------------------------|-------|---------------------------------------------------------------------------|
| 194 | 代收代缴车船税申报                      | 全程网上办 | 电子税务局:登录→【办税中心】→【税费申报及缴纳】→【其<br>他申报】→【其他代扣代缴、代收代缴申报】                      |
| 195 | 纳税信用修复申请                       | 全程网上办 | 电子税务局:登录→【办税中心】→【纳税信用】→【纳税信<br>用修复申请】                                     |
| 196 | 涉税专业服务机构信息汇总报送申请               | 全程网上办 | 电子税务局:登录→【办税中心】→【涉税专业机构管理】→<br>【其他涉税专业机构管理】→【涉税专业服务机构信息汇总报<br>送申请】        |
| 197 | 涉税专业服务机构(人员)信用复核申请             | 全程网上办 | 电子税务局:登录→【办税中心】→【涉税专业机构管理】→<br>【其他涉税专业机构管理】→【涉税专业服务机构(人员)信<br>用复核申请】      |
| 198 | 签订税务文书电子送达确认书                  | 全程网上办 | 电子税务局:登录→【办税中心】→【综合信息报告】→【资<br>格信息报告】→【签订税务文书电子送达确认书】                     |
| 199 | 矿区使用费申报                        | 全程网上办 | 电子税务局:登录→【办税中心】→【税费申报及缴纳】→【非<br>税收入申报】→【矿区使用费申报】                          |
| 200 | 源泉扣缴合同信息采集及变更                  | 全程网上办 | 电子税务局:登录→【办税中心】→【税费申报及缴纳】→【申<br>报辅助信息报告】→【源泉扣缴合同信息采集及变更】                  |
| 201 | 软件产品增值税即征即退进项分摊方式资料报送<br>与信息采集 | 全程网上办 | 电子税务局:登录→【办税中心】→【税费申报及缴纳】→【申<br>报辅助信息报告】→【软件产品增值税即征即退进项分摊方式<br>资料报送与信息采集】 |
| 202 | 核定征收企业所得税重大变化报告                | 全程网上办 | 电子税务局:登录→【办税中心】→【税费申报及缴纳】→【申<br>报辅助信息报告】→【核定征收企业所得税重大变化报告】                |
| 203 | 非居民纳税人享受税收协定待遇                 | 全程网上办 | 电子税务局:登录→【办税中心】→【税费申报及缴纳】→【申<br>报辅助信息报告】→【非居民纳税人享受税收协定待遇】                 |
| 204 | 代扣代缴文化事业建设费申报                  | 全程网上办 | 电子税务局:登录→【办税中心】→【税费申报及缴纳】→【非<br>税收入申报】→【代扣代缴文化事业建设费申报】                    |
| 205 | 其他代扣代缴、代收代缴申报                  | 全程网上办 | 电子税务局:登录→【办税中心】→【税费申报及缴纳】→【其<br>他申报】→【其他代扣代缴、代收代缴申报】                      |
| 206 | 境外注册中资控股企业居民身份认定申请             | 全程网上办 | 电子税务局:登录→【办税中心】→【综合信息报告】→【资<br>格信息报告】→【其他代扣代缴、代收代缴申报】                     |
| 207 | 增值税、消费税汇总纳税报告                  | 全程网上办 | 电子税务局:登录→【办税中心】→【综合信息报告】→【资<br>格信息报告】→【增值税、消费税汇总纳税报告】                     |
| 208 | 纳税人申请调整核定印花税                   | 全程网上办 | 电子税务局:登录→【办税中心】→【核定管理】→【纳税人<br>申请调整核定印花税】                                 |
| 209 | 环境保护税(调整)核定申请                  | 全程网上办 | 电子税务局:登录→【办税中心】→【核定管理】→【环境保<br>护税(调整)核定申请】                                |
| 210 | 税收优惠资格取消                       | 全程网上办 | 电子税务局: 登录→【办税中心】→【税收减免】→【税收减                                              |

|     |                                     |         | 免备案】→【税收优惠资格取消】                                                            |
|-----|-------------------------------------|---------|----------------------------------------------------------------------------|
| 211 | 增值税留抵抵欠                             | 全程网上办   | 电子税务局:登录→【办税中心】→【一般退(抵)税管理】<br>→【増值税留抵抵欠】                                  |
| 212 | 非居民企业股权转让适用特殊性税务处理的备案               | 全程网上办   | 电子税务局:登录→【办税中心】→【税费申报及缴纳】→【申<br>报辅助信息报告】→【非居民企业股权转让适用特殊性税务处<br>理的备案】       |
| 213 | 非居民企业间接转让财产事项报告                     | 全程网上办   | 电子税务局:登录→【办税中心】→【综合信息报告】→【税<br>源信息报告】→【非居民企业间接转让财产事项报告】                    |
| 214 | 开具无欠税证明                             | 全程网上办   | 电子税务局: 登录→【办税中心】→【证明开具】→【开具无<br>欠税证明】                                      |
| 215 | 增值税税控系统专用设备初始发行                     | 线上线下融合办 | 电子税务局:登录→【办税中心】→【发票使用】→【增值税<br>税控系统专用设备初始发行】                               |
| 216 | 增值税税控系统专用设备注销发行                     | 线上线下融合办 | 电子税务局:登录→【办税中心】→【发票使用】→【增值税<br>税控系统专用设备注销发行】                               |
| 217 | 发票防伪用品领购(税控公司)                      | 线上线下融合办 | 电子税务局:登录→【办税中心】→【发票使用】→【发票防<br>伪用品领购】                                      |
| 218 | 发票防伪用品核销(税控公司)                      | 线上线下融合办 | 电子税务局:登录→【办税中心】→【发票使用】→【发票防<br>伪用品核销】                                      |
| 219 | 海关缴款书重号核查                           | 线上线下融合办 | 电子税务局:登录→【办税中心】→【税费申报及缴纳】→【其<br>他申报】→【海关缴款书重号核查】                           |
| 220 | 特别纳税调查自行调整(缴纳)                      | 线上线下融合办 | 电子税务局:登录→【办税中心】→【税费申报及缴纳】→【申<br>报辅助信息报告】→【特别纳税调整数据采集】                      |
| 221 | 一般反避税调查延期报送资料                       | 线上线下融合办 | 电子税务局:登录→【办税中心】→【其他服务事项】→【其<br>他服务】→【一般反避税调查延期报送资料申请书】                     |
| 222 | 税务行政处罚听证申请                          | 线上线下融合办 | 电子税务局:登录→【办税中心】→【其他服务事项】→【其<br>他服务】→【听证申请登记表】                              |
| 223 | 赔偿申请撤回                              | 线上线下融合办 | 电子税务局:登录→【办税中心】→【其他服务事项】→【其<br>他服务】→【撤回赔偿申请登记表】                            |
| 224 | 申请税务人员回避处理                          | 线上线下融合办 | 电子税务局: 登录→【办税中心】→【税务行政许可】→【申<br>请税务人员回避】                                   |
| 225 | 外国驻华使(领)馆及其馆员在华购买货物和服<br>务增值税退税申报核准 | 全程网上办   | 电子税务局:登录→【办税中心】→【税费申报及缴纳】→【其<br>他申报】→【外国驻华使(领)馆及其馆员在华购买货物和服<br>务增值税退税申报核准】 |
| 226 | 单位社会保险费申报                           | 全程网上办   | 电子税务局:登录→【办税中心】→【税费申报及缴纳】→【其<br>他申报】→【机关养老和年金】及【社保费(按核定)申报表】               |
| 227 | 灵活就业人员社会保险费申报                       | 全程网上办   | 电子税务局:登录→【办税中心】→【社保费缴纳(灵活就业)】                                              |

| 228 | 城乡居民社会保险费申报    | 全程网上办 | 电子税务局:登录→【办税中心】→【税费申报及缴纳】→【城<br>乡居民社会保险费申报(医疗)】或【城乡居民社会保险费申<br>报(养老)】                  |
|-----|----------------|-------|----------------------------------------------------------------------------------------|
| 229 | 城乡居民社会保险费虚拟户申报 | 全程网上办 | 电子税务局:登录→【办税中心】→【税费申报及缴纳】→【其<br>他申报】→【城乡居民社会保险费虚拟户申报(医疗学校)】<br>或【城乡居民社会保险费虚拟户申报(养老村组)】 |
| 230 | 社会保险费特殊缴费申报    | 全程网上办 | 电子税务局:登录→【办税中心】→【税费申报及缴纳】→【其<br>他申报】→【社会保险费特殊缴费申报】                                     |
| 231 | 工程项目工伤保险费申报    | 全程网上办 | 电子税务局:登录→【办税中心】→【税费申报及缴纳】→【其<br>他申报】→【工程项目工伤保险费申报】                                     |
| 232 | 开具社会保险费缴费证明    | 全程网上办 | 电子税务局:登录→【办税中心】→【证明开具】→【开具社<br>会保险费缴费证明(表格式)】或【开具社会保险费缴费证明<br>(文书式)】                   |
| 233 | 误收多缴退还社保费申请    | 全程网上办 | 电子税务局:登录→【办税中心】→【一般退(抵)税管理【→<br>【误收多缴退还社保费申请】                                          |